第17回日本禁煙学会学術総会 当日オンラインディスカッション用 Zoom ミーティングの始め方 ~接続に必要な機材と手順~ PC スマホ等 2. 必要な機器 ①パソコンまたはスマホ、タブレット等 ②内蔵カメラまたは外付け Web カメラ ③へッドセットまたはイヤホンマイク等 3. インターネット回線 ①回線速度の確認 ②外部から家までの回線(回線会社からインターネット機器まで) ③家の中での回線(インターネット機器から PC 等まで) 4. Zoom アプリのインストールと接続テスト ①Zoom アプリのインストール ②接続テスト ③Zoom アプリの更新確認

この文書は、Zoom ミーティングを使ったことのない方向けのご案内です。すでに Zoom 使用経験をお持ちの方は、「Zoom ミーティングの基本操作」をご参照ください。

## 1. Zoom ミーティングとは?

Zoom ミーティングとは:

- > パソコンやスマートフォンを使ってビデオ会議を開催するシステム
- 主催者から送られる URL またはミーティング ID にアクセスするだけでミーティングに参加できる
- 参加するだけであればアカウントの作成は必要ない(無料アカウントを作成すれば、より詳細な環境設定と40分までのミーティング開催ができる)
- 2023年11月11日(土)・12日(日)の学術総会当日オンラインディスカッションは、Zoomミーティングを使って行われます。

## 2. 必要な機器

## ①パソコンまたはスマホ、タブレット等

- ▶ ここ数年以内に購入したものならば大丈夫です。
- ▶ 古い場合には、機器や OS が要件を満たしていることを「システム要件」でご確認 ください。

#### ②内蔵カメラまたは外付け Web カメラ

▶ ノート PC、スマホ、タブレットでは、画面上部に内蔵されています。

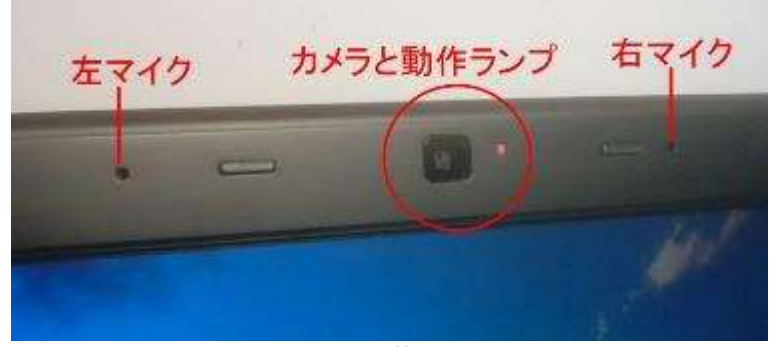

ノート PC 内蔵カメラの例

▶ デスクトップ PC では、モニターには付属されていないことが多いので、別途 Web カメラの購入が必要です(2000 円程度~)。

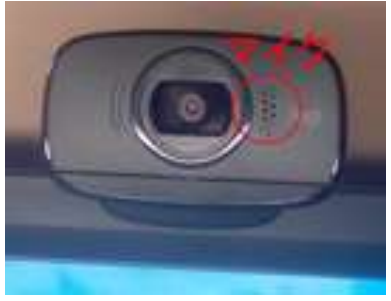

Web カメラの例

#### ③ヘッドセットまたはイヤホンマイク等

▶ 内蔵マイクや Web カメラのマイクでは、雑音や PC 等が発する音声を拾いやすい ため、セッションの中で発言する可能性のある方は極力ご用意ください。

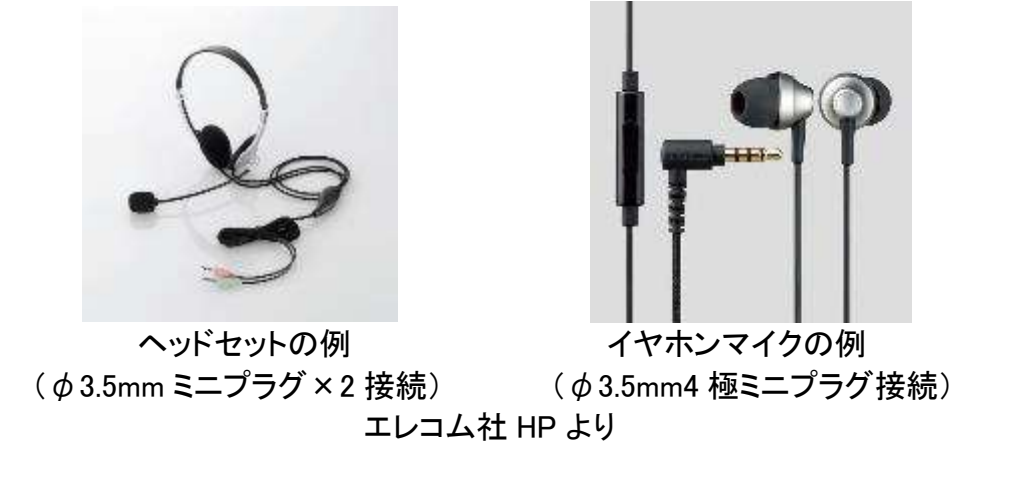

▶ 接続形式は上記のほか各種 USB 接続、Lightning 接続、Bluetooth 接続などがあり ます。ご使用の機器に合うものをご用意ください。

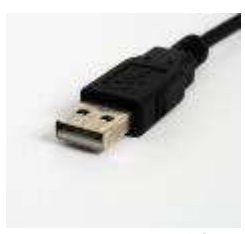

USB−A 接続

2

USB−C 接続

1

Lightning 接続

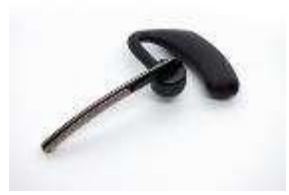

Bluetooth 接続

#### 3. インターネット回線

#### ①回線速度の確認

▶ 快適に Zoom ミーティングに参加するためには、速度 2~5 Mbs 以上(上り・下り) のインターネット回線が推奨されます。回線速度が十分であることをご確認ください。

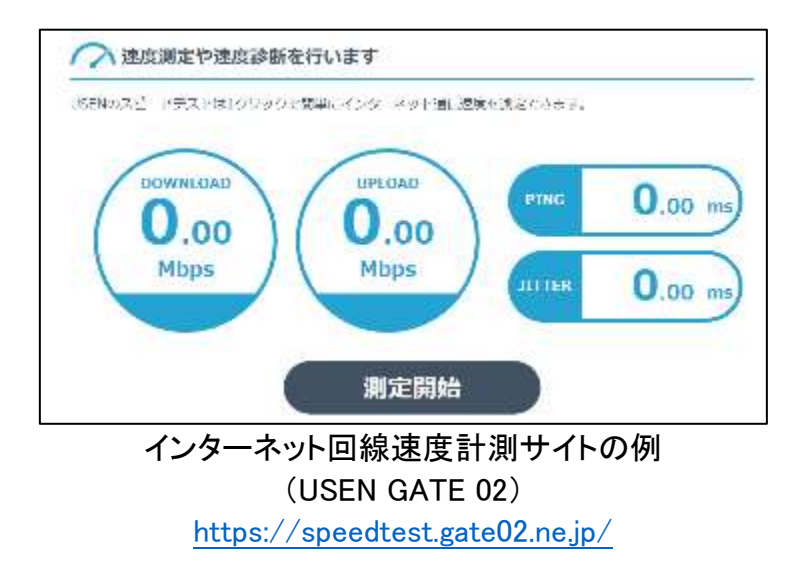

▶ もし不十分な場合は、②外部から家(職場)までの回線、③家(職場)の中での回線、に分けて検討を行い、環境の改善をお図りください。

②外部から家までの回線(回線会社からインターネット機器まで)

| ◎光回線   | 100~400Mbps | お勧め           |
|--------|-------------|---------------|
| O5G 回線 | 10~100Mbps  | 機器設置場所により速度低下 |
| △4G 回線 | 5~40Mbps    | 機器設置場所により速度低下 |

- ▶ なるべく光回線での有線(ケーブル)接続をお勧めします。
- ▶ 据置型・携帯型 Wi-Fi 機器やスマホ本体の回線を使う際は、電波の受信環境の良い場所を選び、アンテナマークが良好で 5G 回線で接続できていることをご確認ください。

#### ③家の中での回線(インターネット機器から PC 等まで)

| ◎有線 LAN              | 800~900Mbps | お勧め                         |
|----------------------|-------------|-----------------------------|
| 〇無線 LAN「a」(5GHz 帯)   | 30~800Mbps  | 遠方に届かない                     |
| △無線 LAN「g」(2.4GHz 帯) | 30~300Mbps  | 電子レンジ、コードレスホン等の<br>干渉を受けやすい |

▶ なるべく LAN ケーブルによる有線 LAN 接続とお勧めします。

▶ 据置型・携帯型 Wi-Fi 機器にも、LAN ケーブルの差し込み口がついていることが ありますので、PC にも LAN ケーブルの差し込み口がある場合には、なるべくケー ブル接続にしましょう。

▶ 無線 LAN で接続する場合には、PC 等をなるべくインターネット機器(無線 LAN ルーターや据置型・携帯型 Wi-Fi 機器)に近い場所に置き、5GHz 帯 (SSID に「a」 と表示)で接続しましょう。

# 4. Zoom アプリのインストールと接続テスト

①Zoom アプリのインストール

Zoom HP ▶ リソース ▶ ダウンロードセンター ▶ Zoom デスクトップクライアント

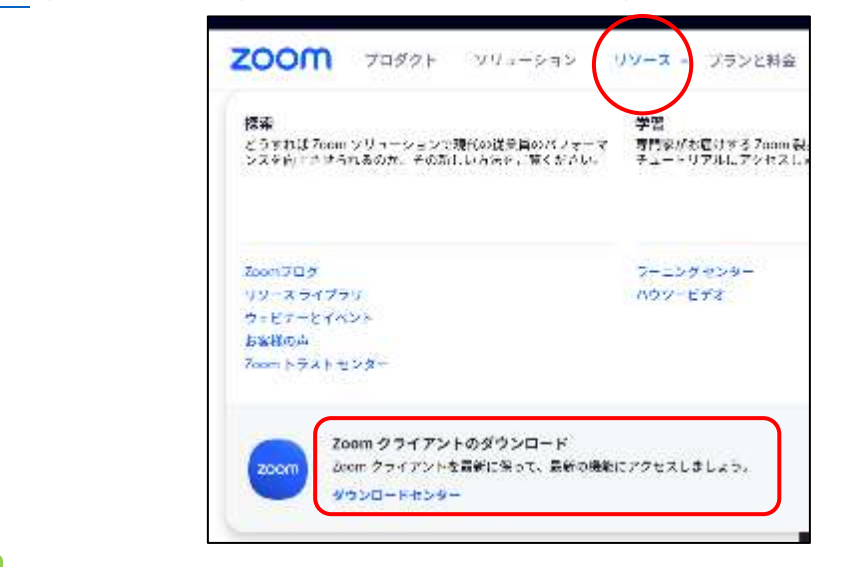

スマホ等

РС

各 OS アプリストア ▶ 「Zoom」で検索 ▶ 「Zoom Cloud Meetings」を入手

#### ②接続テスト

РС

Zoom 社のテストミーティングに接続して、音声・画面が送受信できることをご確認くだ さい。

https://zoom.us/test ▶ 「参加」ボタン ▶ ポップアップに従いカメラ・スピーカー・マ イクのテスト

スマホ等 <u>https://zoom.us/test</u> ▶ 「参加」ボタン ▶ 自動的にデバイステストが実施される

▶ 学術総会でも、11 月 11 日(土) 10~11 時に「Zoom 初心者の部屋」を設けます (接続 URL 等は学術総会視聴サイトの中で公開します)。

### ③Zoom アプリの更新確認

▶ PC では、ときどき Zoom アプリが最新版になっているかをチェックしましょう。

▶ 古いバージョンだと、ミーティング参加に支障をきたす可能性があります。

РС

Zoom アプリを起動 ▶ 右上の自分のアイコン ▶ 更新をチェック

スマホ等

スマホ版アプリでは、自動的に更新されます。